# **CORRLINKS INSTRUCTIONS**

You have several ways to communicate with an ODOC AIC including ICS Corrections' electronic messaging system provided through CorrLinks.

### ACCEPTING COMMUNICATIONS FROM AN AIC

With ICS Corrections' electronic messaging system, you cannot initiate email communication with an AIC, but you can receive an invitation with an identification code to set up an account.

1. You will receive a system generated message to your email informing you that an AIC seeks to add you to his/her contact list for exchanging electronic messages.

CorrLinks Adult In Custody: DENT, HARV... 8/19/2020 This is a system generated

2. Use the link provided in the email to ACCEPT or BLOCK this individual or all AICs from contacting you via electronic messaging.

This is a system generated message informing you that the above-named person is a Adult in Custody (AIC) at the Oregon Department of Corrections who seeks to add you to his/her contact list for exchanging electronic messages. There is no message from the AIC at this time.

You can ACCEPT this AIC's request or BLOCK this individual or all AICs from contacting you via electronic messaging at <a href="https://urldefense.com/v3/">http://www.corrlinks.com</a> ;!!H7pChkig!oitDkPWUkUVBq4YzY4jyYWw6QECftag320vS</a> OVoLIbHJ7eNPA-Z52FWCBhZfNmhUepC2E4Y\$. To register with CorrLinks you must enter the email address that received this notice along with the identification code below.

Email Address: <u>bruce.wayne@icsolutions.com</u> Identification Code: C77Y15WH This identification code will expire in 10 days.

By approving electronic correspondence with Oregon AICs, you consent to have the Oregon staff monitor the content of all electronic messages exchanged.

Once you have registered with CorrLinks and approved the AIC for correspondence, the AIC will be notified electronically.

3. You must register with the email address that received this notice along with the identification code located in the system generated email.

Email Address: bruce.wayne@icsolutions.com Identification Code: C77Y15WH This identification code will expire in 10 days.

4. Complete your registration and fund your account by completing the steps in the following sections.

#### SETTING UP YOUR ACCOUNT

You cannot initiate email communication with AICs but can receive an invitation with an identification code to set up an account.

1. Please go to ICSCorrections.com and click OREGON FRIENDS AND FAMILY.

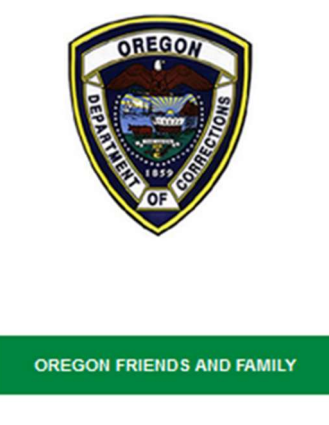

2. Scroll to Available Services and click MANAGE PREPAID MESSAGING ACCOUNT.

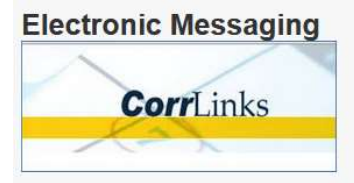

Friends and family members can communicate with AICs through ICS Corrections' electronic messaging system, provided through **CorrLinks**.

Friends and Family members cannot initiate email communication with AIC's and must wait until they receive an invitation with an identification code to set up an account.

HOW TO SIGN UP FOR CORRLINKS

MANAGE PREPAID MESSAGING ACCOUNT

Payments accepted

3. If you have an existing CorrLinks account, login with your username and password. If you do not have an existing CorrLinks account, click **Register** to create an account.

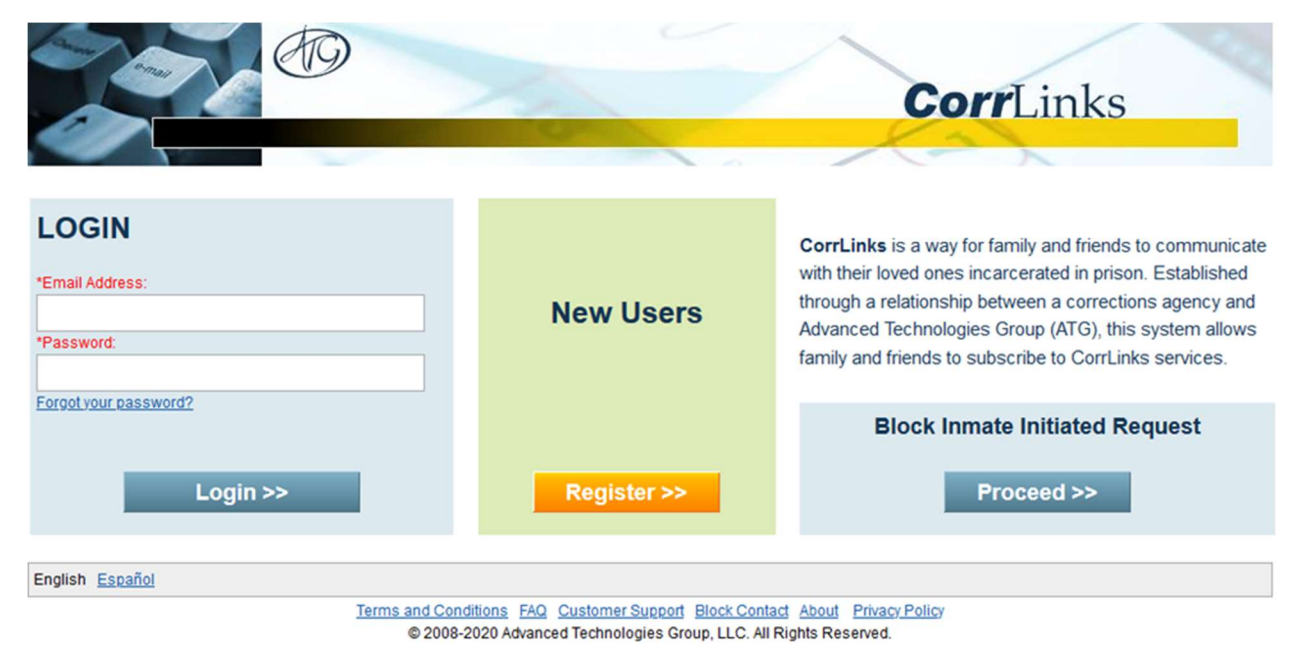

4. Enter your first name, last name, email address, password, and identification code from the email in the previous section. Check the box stating that you are over 18 and have read and agree to the Terms and Conditions, verify that you are not a robot, then click **Next**.

|                            |                  |                   |                      |                                     |                                        | C                                   | orrLi                                     | inks                         |                              |
|----------------------------|------------------|-------------------|----------------------|-------------------------------------|----------------------------------------|-------------------------------------|-------------------------------------------|------------------------------|------------------------------|
| Sign Up                    |                  |                   |                      |                                     |                                        |                                     |                                           |                              |                              |
| Email Address and Password |                  |                   |                      |                                     |                                        |                                     |                                           |                              |                              |
| *First Name:               | Bruce            |                   | Please er case of ar | nter your name<br>ny financial trai | as it appears of<br>nsactions (this ir | n your credit car<br>Icludes an upg | d. It will be used f<br>rade to a Premier | or verification<br>Account). | in                           |
| *Last Name:                | Wayne            |                   | ]                    |                                     |                                        |                                     |                                           |                              |                              |
| *Email Address:            | Bruce.wayne@icso | lutions.com       |                      |                                     |                                        |                                     |                                           |                              |                              |
| *Re-type Email Address:    | Bruce.wayne@icso | lutions.com       |                      |                                     |                                        |                                     |                                           |                              |                              |
| *Choose a Password:        | •••••            | Minimum           | of 8 charact         | ters including a                    | at least 1 upperc                      | ase letter (A-Z),                   | 1 lowercase lette                         | r (a-z), and 1 r             | iumber.                      |
| *Re-type your Password:    | •••••            |                   |                      |                                     |                                        |                                     |                                           |                              |                              |
| Identification Code:       | C77Y15WH         | If you rece       | ived an invit        | tation email, pl                    | lease insert the i                     | dentification co                    | de documented ir                          | the email.                   |                              |
|                            | I am over 18 and | i I have read and | agree to the         | e <u>Terms and C</u>                | onditions                              |                                     |                                           |                              |                              |
|                            |                  |                   |                      |                                     |                                        | ~                                   | l'm not a rob                             | ot                           | reCAPTCHA<br>Privacy - Terms |
|                            |                  |                   |                      |                                     |                                        |                                     |                                           | Cancel                       | Next >>                      |

Terms and Conditions FAQ Customer Support About Privacy Policy © 2008-2020 Advanced Technologies Group, LLC. All Rights Reserved.

## 5. Check your email for your verification link.

| CorrLinks                                                                                                    |
|----------------------------------------------------------------------------------------------------|
| Sign Up                                                                                                    |
| A verification email has been sent. Please click the link in the email to continue setting up your account. This link will expire after 7 days. |
| Click here to go to Login screen.                                                                                                    |
|                                                                                                    |
|                                                                                                    |
|                                                                                                    |
|                                                                                                    |
|                                                                                                    |
|                                                                                                    |
|                                                                                                    |
|                                                                                                    |
| English Español                                                                                                    |

6. After you've clicked the link in the email, continue setting up your account by entering your billing information, then check to verify you are not a robot, and click **Next**.

|                                                                                           |                                                          |                                     | CorrLinks         |
|-------------------------------------------------------------------------------------------|----------------------------------------------------------|-------------------------------------|-------------------|
| Sign Up                                                                                   |                                                          |                                     |                   |
| Account Details<br>Please provide correct and accurate in<br>Fields in red* are required. | nformation as it will be used for billing, customer serv | ice and password recovery services. |                   |
| Email Address:                                                                            | bruce.wayne@icsolutions.com                              |                                     |                   |
| *First Name:                                                                              | Bruce                                                    |                                     |                   |
| *Last Name:                                                                               | Wayne                                                    |                                     |                   |
| *Address Line 1:                                                                          | 1007 Mountain Drive                                      |                                     |                   |
| Address Line 2:                                                                           |                                                          |                                     |                   |
| *City:                                                                                    | Gotham                                                   |                                     |                   |
| *Country:                                                                                 | United States                                            | ~                                   |                   |
| *State:                                                                                   | New Jersey ~                                             |                                     |                   |
| *Zip Code                                                                                 | 07474                                                    |                                     |                   |
| *Phone (Daytime):                                                                         | ( 234 ) 567 - 8901                                       |                                     |                   |
| *Phone (Evening):                                                                         | (234) 567 - 8901                                         |                                     |                   |
|                                                                                           |                                                          |                                     | V I'm not a robot |
|                                                                                           |                                                          |                                     | Next >>           |

#### ADDING MONEY TO YOUR ACCOUNT

This does not send money to the AIC.

1. From the main menu, click **Recharge My Account**.

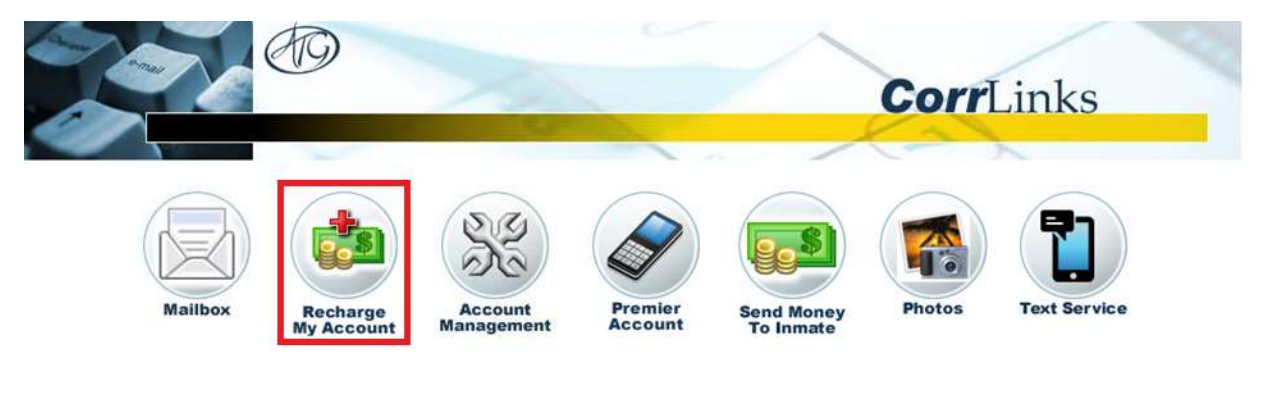

\*New\* For enhanced features upgrade to a Premier Account

2. Enter your billing address and choose the amount of money you wish to add to your account. Then click **Next**.

|                                     |                                                                | CorrLinks   |
|-------------------------------------|----------------------------------------------------------------|-------------|
|                                     |                                                                | Kar         |
| Recharge My Account                 |                                                                |             |
| Recharge my account balance for ser | ding messages to inmates. This does not send money to inmates. |             |
| Fields in red* are required.        |                                                                |             |
| *First Name:                        | Bruce                                                          |             |
| *Last Name:                         | Wayne                                                          |             |
| *Address1:                          | 1007 Mountain Drive                                            |             |
| Address2:                           |                                                                |             |
| *City:                              | Gotham                                                         |             |
| *Country:                           | United States ~                                                |             |
| *State:                             | New Jersey ~                                                   |             |
| *Zip Code                           | 07474                                                          |             |
| Account Balance:                    | \$0.00                                                         |             |
| *Amount:                            | \$10.00 ~                                                      |             |
| Transaction Fee:                    | 50.00                                                          |             |
| Total Sales Tax:                    | 50.00                                                          |             |
| Total Charge:                       | \$10.00                                                        |             |
| Balance after Recharge:             | \$10.00                                                        |             |
|                                     |                                                                | Next Cancel |

3. Enter your card information and click **Add Funds**.

|                             |                     | - | CorrLinks |
|-----------------------------|---------------------|---|-----------|
|                             |                     |   | (A)       |
| charge My Account           |                     |   |           |
| ields in red* are required. |                     |   |           |
| Transaction Amount:         | \$10.00             |   |           |
| First Name:                 | Bruce               |   |           |
| Last Name:                  | Wayne :             |   |           |
| Address 1:                  | 1007 Mountain Drive |   |           |
| Address 2:                  |                     |   |           |
| City:                       | Gotham              |   |           |
| State:                      | New Jersey          |   |           |
| Zip Code:                   | 07474               |   |           |
| *Credit Card Type:          | 🗸                   |   |           |
| *Credit Card Number:        |                     |   |           |
| *Expiration:                | <b>v</b> / <b>v</b> |   |           |
| *CVV2:                      | What's this?        |   |           |

4. When you have successfully recharged your account, a dialog confirmation will appear. Click **Return to the Main Page**.

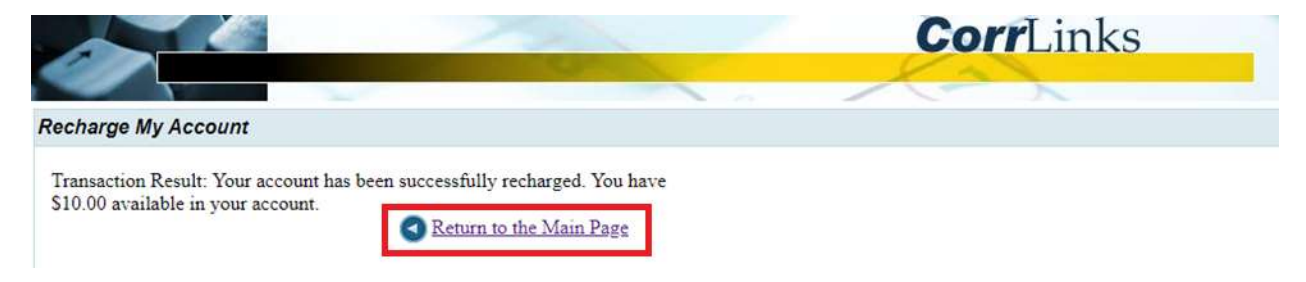

#### SENDING MESSAGES

You must have funds in your account to send messages.

1. From the main menu, click **Mailbox**.

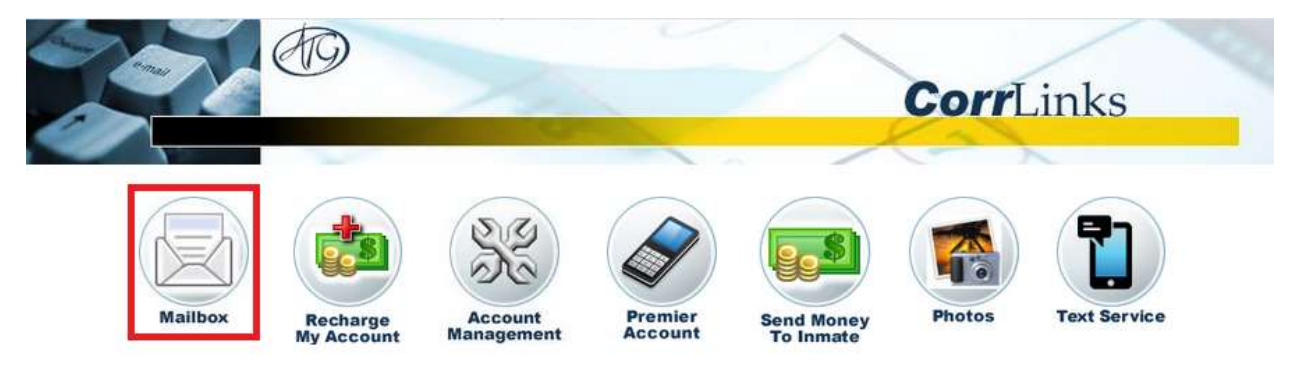

\*New\* For enhanced features upgrade to a Premier Account

2. To send a message, click **New Message**.

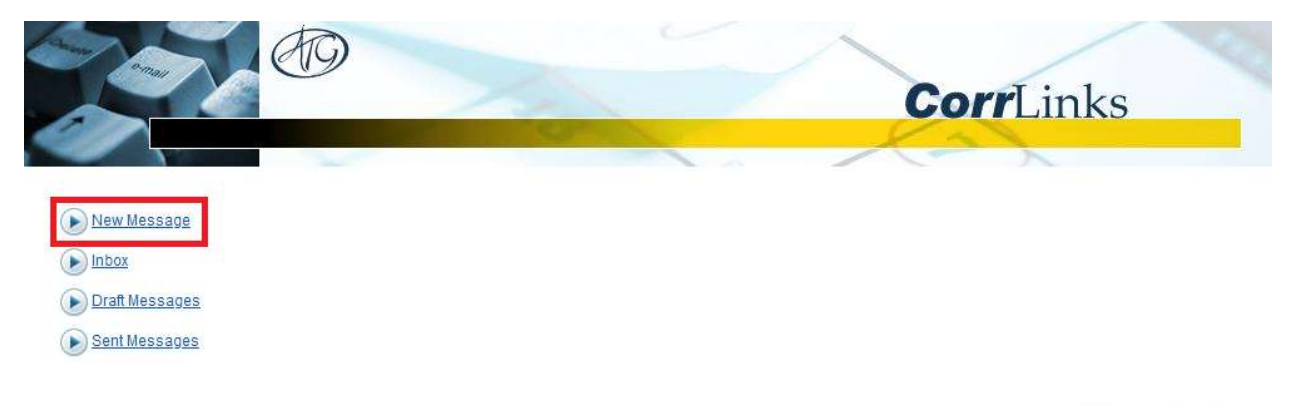

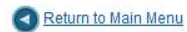

3. Click inside the **To** field and select the AIC you wish to message, then Click **OK**.

|           |       |                        | Co       | <b>rr</b> Links |
|-----------|-------|------------------------|----------|-----------------|
|           | ~     |                        |          | ~               |
| age       |       |                        |          |                 |
| *To:      | Click | here to add recipients |          |                 |
|           | •     |                        |          |                 |
| tSubject: | Send  | Address                | Agency   | Cost            |
| Gubjeci.  |       | DENT HARVEY (00007702) | OR       | \$0.00          |
| "Message: |       |                        | Clear OK |                 |
|           |       |                        |          |                 |
|           |       |                        |          |                 |
|           |       |                        |          |                 |
|           |       |                        |          |                 |
|           |       |                        |          |                 |
|           | L     |                        |          |                 |
|           |       |                        |          |                 |
|           |       |                        | Sen      | t Savo          |

4. Fill in the subject line and write your message. If you want to save your draft and come back to your message, click **Save**.

Your saved messages will be available for 30 days.

|                        | 40                                                                                            |
|------------------------|-----------------------------------------------------------------------------------------------|
|                        | CorrLinks                                                                                     |
|                        |                                                                                               |
| New Message            |                                                                                               |
| *To:                   | DENT HARVEY (00007702);                                                                       |
| Message Cost           | \$0.25                                                                                        |
| Current Balance:       | \$10.00                                                                                       |
| Balance after Sending: | \$9.75                                                                                        |
| *Subject.              | Testing - sending a message to Harvey                                                         |
| *Message:              | Hi Harvey,<br>I am sending you this message. I hope you get this message.<br>Thanks,<br>Bruce |
|                        | ©,                                                                                            |
|                        | Send Save Cancel                                                                              |

5. To view your saved drafts, click **Draft Messages** from the Mailbox.

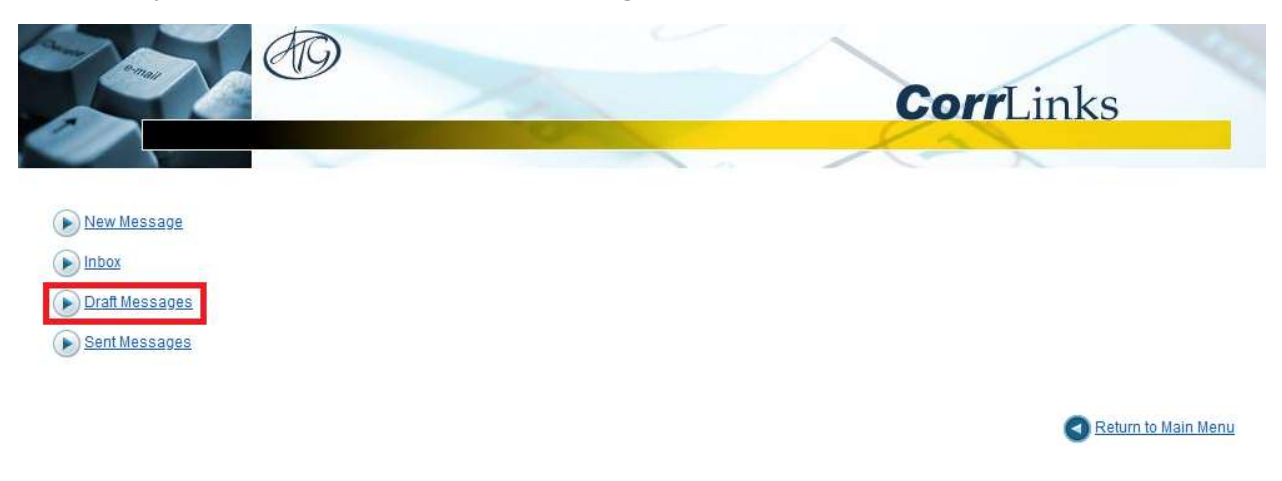

6. Click on the message you want to edit.

|                         |                                       | CorrLinks                 |
|-------------------------|---------------------------------------|---------------------------|
|                         |                                       | X2X                       |
| Draft Messages          |                                       |                           |
| *Start Date: 7/3/2020 * | *End Date: 7/17/2020 Update           |                           |
|                         | Subject                               | Saved Date                |
| HARVEY DENT (00007702)  | Testing - sending a message to Harvey | 7/17/2020 2:19:21 PM Edit |
|                         |                                       |                           |
|                         |                                       | Return to Mailbo          |

7. When your message is ready to send, click **Send**.

|                        | CorrLinks                                                                                     |
|------------------------|-----------------------------------------------------------------------------------------------|
|                        |                                                                                               |
| Draft Message          |                                                                                               |
| *То:                   | DENT HARVEY (00007702);                                                                       |
| Message Cost:          | \$0.25                                                                                        |
| Current Balance:       | \$10.00                                                                                       |
| Balance after Sending: | \$9.75                                                                                        |
| *Subject:              | Testing - sending a message to Harvey                                                         |
| *Message:              | Hi Harvey,<br>I am sending you this message. I hope you get this message.<br>Thanks,<br>Bruce |
|                        | Send Save Delete Cancel                                                                       |

8. To view your sent messages, click **Sent Messages** from the Mailbox.

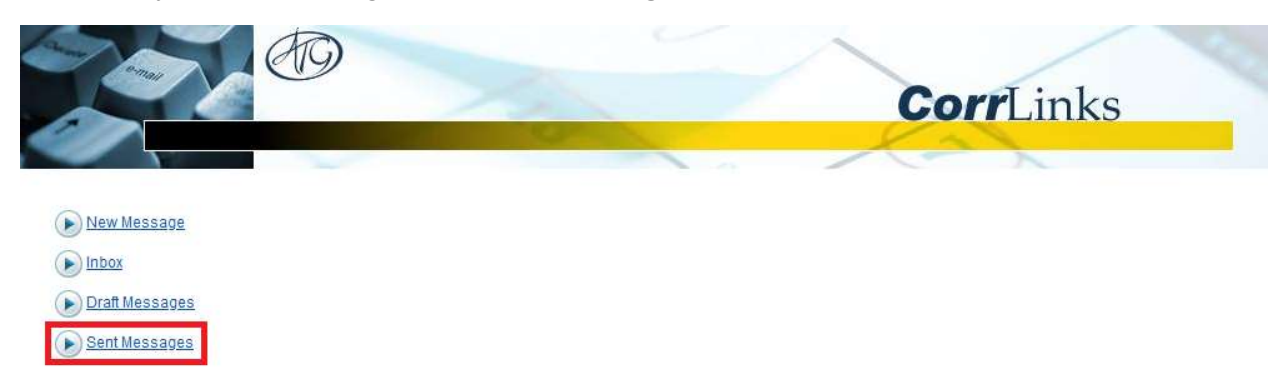

Return to Main Menu

## 9. Click **Read** next to a sent message to review its contents.

|                                   | 1000                                   | CorrLinks            | _                 |
|-----------------------------------|----------------------------------------|----------------------|-------------------|
|                                   |                                        | X2X                  |                   |
| Sent Messages                     |                                        |                      |                   |
| *Start Date: 7/3/2020 *End Delete | ate: 7/17/2020 Update                  |                      |                   |
|                                   | Subject                                | Sent Date            |                   |
| HARVEY DENT (00007702)            | Why are you not responding to me test? | 7/17/2020 2:23:20 PM | Read              |
| HARVEY DENT (00007702)            | Testing - sending a message to Harvey  | 7/17/2020 2:21:34 PM | Read              |
|                                   |                                        |                      |                   |
|                                   |                                        | G                    | Return to Mailbox |

#### **SENDING PHOTOS**

You must have funds in your account to send photos.

1. From the main menu, click **Photos**.

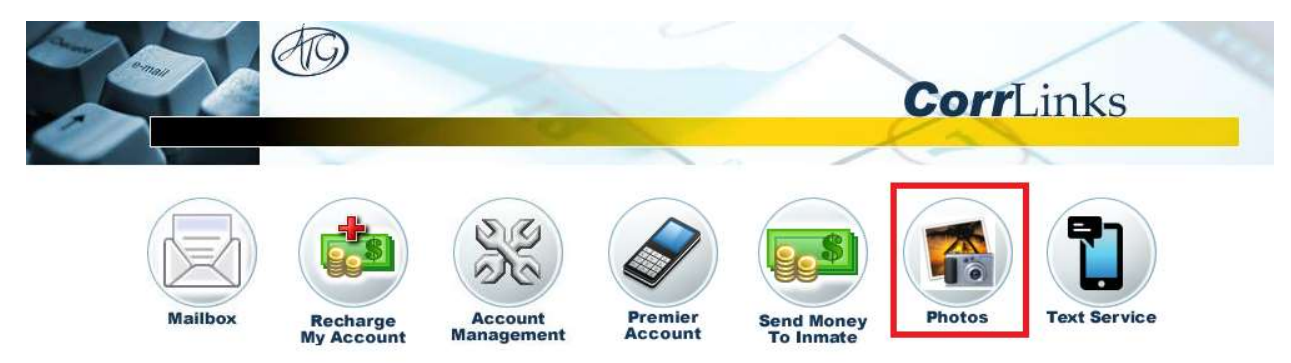

\*New\* For enhanced features upgrade to a Premier Account

2. To upload a photo to send, click **Upload New Photos**.

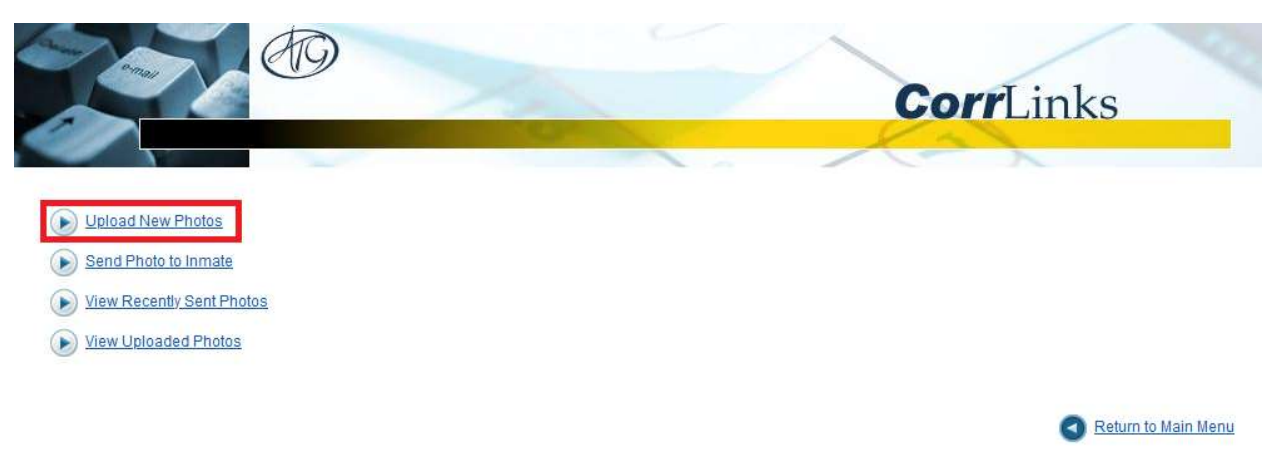

3. Click **Choose File** and select a photo to upload from your computer.

|                   |                                | CorrLinks     |
|-------------------|--------------------------------|---------------|
|                   |                                | X-X           |
| Upload New Photos |                                |               |
| "File             | Choose File No file chosen     |               |
| Capton.           |                                | Add           |
| Remove Selected   | (Maximum of 7 files at a time) |               |
| File Name         | Caption                        |               |
|                   |                                |               |
|                   |                                |               |
|                   |                                |               |
|                   |                                |               |
|                   |                                |               |
|                   |                                |               |
|                   |                                |               |
|                   |                                |               |
|                   |                                | Upload Cancel |

## 4. Type a caption for the photo and click **Add**.

Repeat steps 3 and 4 to add more photos. You can upload up to seven files at a time.

| Sold de           |                           |                          | ~    |               |
|-------------------|---------------------------|--------------------------|------|---------------|
|                   | 100                       |                          | Corr | Links         |
|                   | Contraction of the second |                          | Kar  |               |
| Upload New Photos |                           |                          |      |               |
|                   |                           |                          |      |               |
| *File: Brov       | vse Hello.jpg             |                          |      |               |
| *Caption: Hello   |                           |                          |      |               |
|                   |                           |                          |      | Add           |
| Remove Selected   | (Maximi                   | um of 7 files at a time) |      |               |
| File Name         | Caption                   |                          |      |               |
|                   |                           |                          |      |               |
|                   |                           |                          |      |               |
|                   |                           |                          |      |               |
|                   |                           |                          |      |               |
|                   |                           |                          |      |               |
|                   |                           |                          |      |               |
|                   |                           |                          |      |               |
|                   |                           |                          |      |               |
|                   |                           |                          |      | Upload Cancel |

## 5. Select the photo(s) you want to share and click **Upload**.

|       |             | E C                    | 9          | ×             |                   |              | C | orrLink | s      |
|-------|-------------|------------------------|------------|---------------|-------------------|--------------|---|---------|--------|
| Uploa | d New Photo | os                     |            |               |                   |              |   |         |        |
|       |             | *File: Br<br>*Caption: | owse No fi | ile selected. |                   |              |   |         | Add    |
| Remov | e Selected  |                        |            |               | Maximum of 7 file | s at a time) |   |         |        |
| _     | File Name   |                        |            | Caption       |                   |              |   |         |        |
|       | Hello.jpg   |                        |            | Hello         |                   |              |   |         |        |
| 1     |             |                        |            |               |                   |              |   |         |        |
|       |             |                        |            |               |                   |              |   | Upload  | Cancel |

6. When you have successfully uploaded your photo(s), a dialog confirmation will appear. Click **OK**.

|                   | TO                       | Corr                   | Links         |
|-------------------|--------------------------|------------------------|---------------|
| Upload New Photos |                          |                        |               |
| *File<br>*Caption | Browse No file selected. | Photo upload complete. | Add           |
| File Name         | Caption                  |                        |               |
|                   |                          |                        |               |
|                   |                          |                        | Upload Cancel |

7. To send an uploaded photo or to send multiple photos, click **Send Photo to Inmate**.

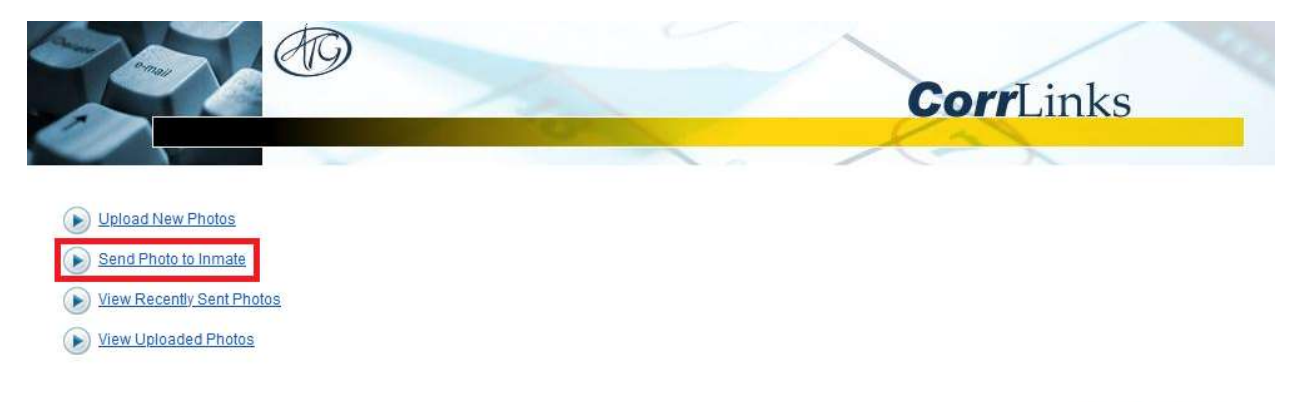

Return to Main Menu

## 8. Click Choose Photo.

|                             |                                                                  | CorrLinks                                                 | 4                          |
|-----------------------------|------------------------------------------------------------------|-----------------------------------------------------------|----------------------------|
| Send Photo                  |                                                                  |                                                           |                            |
|                             | *To: DENT HARVEY (00007702)<br>*Photo: Choose Photo<br>*Caption: |                                                           | Add                        |
| emove Selected<br>File Name | Caption                                                          |                                                           | Cost                       |
|                             |                                                                  |                                                           |                            |
|                             |                                                                  | Current Balance:<br>Total Cost:<br>Balance after Sending: | \$9.25<br>\$0.00<br>\$9.25 |
|                             |                                                                  | Send                                                      | ancel                      |

## 9. Choose a photo to send and click **Select**.

| Choose Photo (displaying 1-1 of 1 photos) |          |             |        |
|-------------------------------------------|----------|-------------|--------|
|                                           | Previous | Next Select | Cancel |

# 10. To add the selected photo to your message, click **Add**.

Repeat steps 8, 9, and 10 to add more photos.

|                              |                                                                                  | <b>Corr</b> Links                     |                  |
|------------------------------|----------------------------------------------------------------------------------|---------------------------------------|------------------|
| Send Photo                   |                                                                                  |                                       |                  |
| Hello                        | *To: DENT HARVEY (00007702)<br>*Photo: Choose Photo Helio.jpg<br>*Caption: Helio | A                                     | Ç<br>dd          |
| Remove Selected<br>File Name | Caption                                                                          | с                                     | ost              |
|                              |                                                                                  |                                       |                  |
|                              |                                                                                  | Current Balance:                      | \$9.25           |
|                              |                                                                                  | Total Cost:<br>Balance after Sending: | \$0.00<br>\$9.25 |
|                              |                                                                                  | Send Ca                               | ncel             |

## 11. Select the photo(s) you want to send and click **Send**.

|             |                                                                  | CorrLinks                                                          |
|-------------|------------------------------------------------------------------|--------------------------------------------------------------------|
| d Photo     |                                                                  |                                                                    |
|             | "To: DENT HARVEY (00007702)<br>"Photo: Choose Photo<br>"Caption: |                                                                    |
| ve Selected |                                                                  | Add                                                                |
| File Name   | Caption                                                          | Cos                                                                |
| Hello.jpg   | Hello                                                            | S0.2                                                               |
|             |                                                                  |                                                                    |
|             |                                                                  | Current Balance: \$<br>Total Cost: \$<br>Balance after Sending: \$ |
|             |                                                                  |                                                                    |

12. You can view uploaded and sent photos from your Mailbox by clicking **View Recently Sent Photos** or **View Uploaded Photos**.

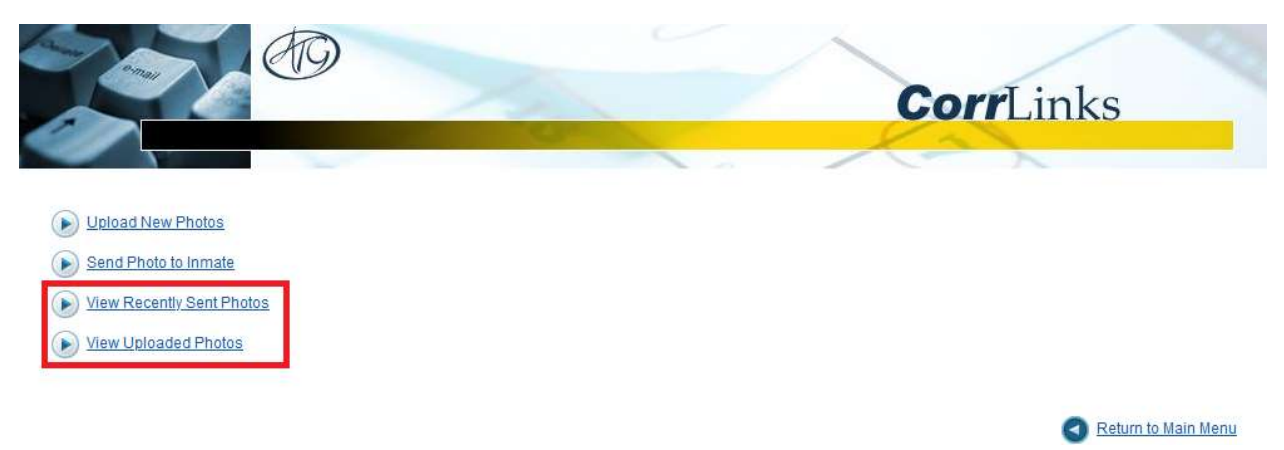

#### SIGNING UP FOR PREMIER ACCOUNT

A Premier Account is not required. You can choose to communicate using the browser application for no additional charges. A Premier Account allows you to receive real time alerts for messages from your loved ones, you can retain your messages for 60 days instead of 30 days, use the mobile application, and along with other benefits. A Premier Account costs \$6.00 per year and is not required. You can use the browser application for no additional fees.

1. From the main menu, click **Premier Account**.

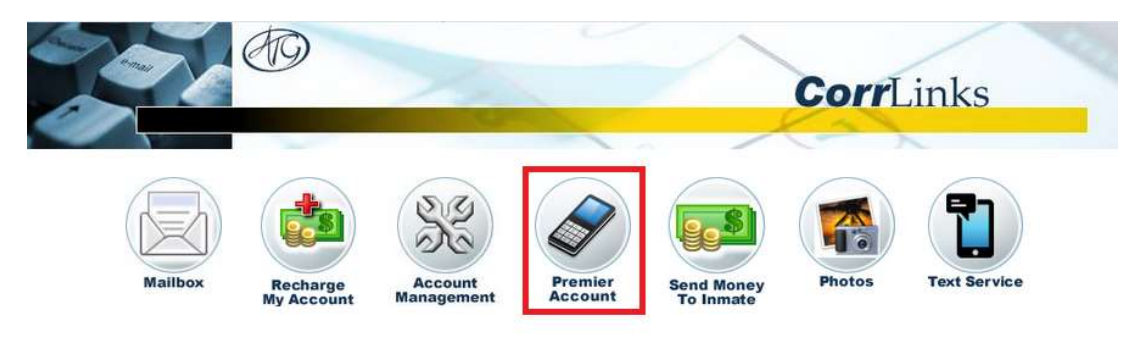

\*New\* For enhanced features upgrade to a Premier Account

# 2. To start your 14-day free trial, click **Free Trial**.

|                                                                                                    | CorrLinks                                                                    |
|----------------------------------------------------------------------------------------------------|------------------------------------------------------------------------------|
| Upgrade to Premier Account                                                                                                    |                                                                              |
| <ul> <li>Stay in contact with your loved ones with real time alerts. Receive immediate push notifications to your device every time you receive a new message!</li> <li>Eliminates login on a mobile device!</li> <li>Messages to your inbox download automatically and available on your local device for faster access!</li> <li>Messages previously read are in your inbox and don't need to be downloaded again!</li> <li>Retain your messages for 60 days, instead of 30!</li> <li>Own multiple mobile devices? Attach up to 3 of your mobile devices (phone, tablet etc.) to your account!</li> <li>Eliminates Captcha on the mobile app – that hard to read verification process!</li> <li>Native iPhone™/iPad™ and Android™ applications available for a richer user experience.</li> <li>A Premier Account only costs \$6.00 per YEAR. That's just \$0.50 a month! Take advantage of this offer today.</li> <li>iPhone and iPad are trademarks of Apple Inc.</li> <li>Android application requires Android 2.3 and up. Android is a trademark of Google Inc.</li> </ul> | Fields in red* are required.  New Premier Membership: 7/17/2020 to 7/16/2021 |
|                                                                                                    | Next Cancel                                                                  |

## 3. To upgrade to a yearly Premier Account, enter your billing information, then click **Next**.

| <ul> <li>Stay in contact with your loved ones with real time alerts. Receive<br/>immediate push notifications to your device every time you receive a new</li> </ul>                                                                                                    | Fields in red* are required.<br>New Premier Membership:                                                                                                    | 8/24/2020 to 8/23/2021                                                                                                    |        |
|----------------------------------------------------------------------------------------------------|----------------------------------------------------------------------------------------------------|----------------------------------------------------------------------------------------------------|--------|
| <ul> <li>message!</li> <li>Eliminates login on a mobile device!</li> <li>Messages to your inbox download automatically and available on your local device for faster access!</li> <li>Messages previously read are in your inbox and don't need to be downloaded again!</li> <li>Retain your messages for 60 days, instead of 30!</li> <li>Own multiple mobile devices? Attach up to 3 of your mobile devices (phone, tablet etc.) to your account!</li> <li>Eliminates Captcha on the mobile app – that hard to read verification process!</li> <li>Native IPhone™/IPad™ and Android™ applications available for a richer user experience.</li> <li>A Premier Account only costs \$6.00 per YEAR. That's just \$0.50 a month! Take advantage of this offer today.</li> <li>IPhone and IPad are trademarks of Apple Inc.</li> <li>Android application requires Android 2.3 and up. Android is a trademark of Google Inc.</li> </ul> | *First Name:<br>*Last Name:<br>*Address1:<br>Address2:<br>*City:<br>*Country:<br>*State:<br>*Zip Code:<br>Upgrade Amount:<br>Transaction Fee:<br>Total Sales Tax :<br>Total Charge: | Bruce<br>Wayne<br>1007 Mountain Drive<br>Gotham<br>United States<br>New Jersey ~<br>07474<br>\$6.00<br>\$0.00<br>\$0.00<br>\$6.00 | ×      |
| it free for 14 days:<br>Free Trial                                                                                                    |                                                                                                    |                                                                                                    |        |
|                                                                                                    |                                                                                                    | Next                                                                                                    | Cancel |

#### SIGNING UP FOR TEXT SERVICE

**Text Service is not required.** Costs range from \$6.00 per month to \$36.00, however you can use the browser app for no additional charges. If you have already signed up for the optional Premier Account and use the free CorrLinks smartphone app, then do not sign up for Text Services as you already have the better solution. Both the Premier Account and Text Services are optional and you can use the browser application for no additional charges.

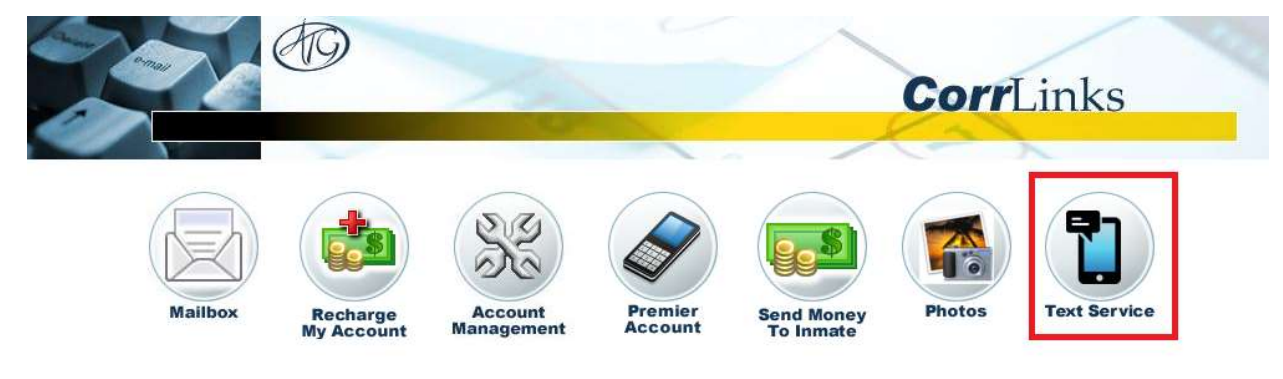

1. From the main menu, click Text Service.

\*New\* For enhanced features upgrade to a Premier Account

2. Select your phone carrier and enter your phone number, then click Next.

| 200 A19                                                                                                    | CorrLinks                                                                                               |   |
|----------------------------------------------------------------------------------------------------|----------------------------------------------------------------------------------------------------|---|
| Manage SMS Account - Verify                                                                                                    |                                                                                                    |   |
| <ul> <li>Stay in contact with your loved ones without logging into your CorrLinks account.</li> <li>Receive immediate text messages to your device every time your account receives a new message!</li> <li>Receive up to 1000 characters of your message.</li> <li>Costs range from \$6/month up to \$38/year.</li> <li>Please note: If you have already signed up for the Premier Account and use the free CorrLinks smartphone app (iOS and Android), then you already have a better solution.</li> </ul> | Fields in red* are required.<br>*Carrier Name: AT&T ~<br>*Phone Number: (234) 567 - 8901<br>Next Cancel | ~ |

# 3. Enter the verification code you received via SMS and click **Next**.

|                                                                                                    | CorrLinks                                                                   |  |
|----------------------------------------------------------------------------------------------------|-----------------------------------------------------------------------------|--|
| Manage SMS Account - Activate                                                                                                    |                                                                             |  |
| <ul> <li>Stay in contact with your loved ones without logging into your CorrLinks account.</li> <li>Receive immediate text messages to your device every time your account receives a new message!</li> <li>Receive up to 1000 characters of your message.</li> <li>Costs range from \$6/month up to \$36/year.</li> <li>Please note: If you have already signed up for the Premier Account and use the free CorrLinks smartphone app (iOS and Android), then you already have a better solution.</li> </ul> | Fields in red* are required.  *Please enter Verification Code:  Next Cancel |  |

4. Enter your billing information and check the appropriate boxes, then click **Next**.

| En la la la la la la la la la la la la la                                                                                                    | CorrLinks                                                                                                    |
|----------------------------------------------------------------------------------------------------|----------------------------------------------------------------------------------------------------|
| lanage SMS Account - Activate                                                                                                    |                                                                                                    |
| <ul> <li>Stay in contact with your loved ones without logging into your<br/>ComLinks account.</li> <li>Receive immediate text messages to your device every time your<br/>account receives a new message!</li> <li>Receive up to 1000 characters of your message.</li> <li>Costs range from \$8/month up to \$38/year.</li> <li>Please note: If you have already signed up for the Premier Account<br/>and use the free CorrLinks smartphone app (iOS and Android), then<br/>you already have a better solution.</li> </ul> | Fields in red* are required.     *First Name:   Bruce   *Last Name:   Wayne   *Last Name:   Wayne   *Address Line 1:   1007 Mountatin Drive   Address Line 2:   *City:   Gotham   *County:   United States   *State:   New Jersey   *Zip Code:   ?Ter Code:   ?Ter Code: |